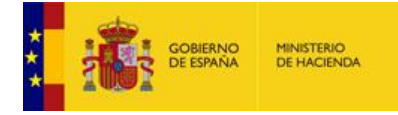

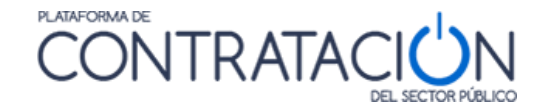

## 1.3.2 Procedimientos CON invitación

Si el procedimiento nace con una invitación a presentar oferta al candidato (no se publica convocatoria de licitación ni pliegos), como ocurre en procedimientos basados en Acuerdo Marco, negociado sin publicidad, y contratos menores, el acceso a la Herramienta consta de los siguientes pasos:

- 1. El licitador recibe un correo electrónico en la dirección a efectos de comunicaciones en el que se le indica que ha recibido una invitación a presentar oferta (figura 32).
- Para acceder al contenido de la comunicación y visualizar los pliegos, puede optar por:
  a. Visualizar el contenido de la comunicación directamente en el enlace que se

presenta en el propio correo (figura 32).

|                                                                                                    | empresademaninatoricom                                                                                                    | text/plain                        |  |
|----------------------------------------------------------------------------------------------------|----------------------------------------------------------------------------------------------------|-----------------------------------|--|
| From:                                                                                                    | suscripciones_contrataciondelestado@minhap.es                                                                                                    |                                   |  |
| Message Id:                                                                                                    | 1461673858-200016169649-empresaa                                                                                                    | Show                              |  |
| Subject:                                                                                                    | PLACE: Invitación a oferta final                                                                                                    |                                   |  |
| Received:                                                                                                    | Tue Apr 26 2016 14:30:58 GMT+0200 (Hora de verano romance)                                                                                                    |                                   |  |
| Distingu                                                                                                    | ido/a señor/a:                                                                                                    |                                   |  |
| Tiene un<br>Subdirec                                                                                                    | a comunicación de Invitación final para participar en la Licitación con número de expediente mejoras LE 2016 del órgano<br>ción General de Coordinación de la Contratación Electrónica.                                                                                                    |                                   |  |
| Puede ac                                                                                                    | cceder directamente al contenido de la comunicación a través del siguiente enlace:                                                                                                    |                                   |  |
| https://pr                                                                                                    | re1-contrataciondelestado.es/wps/PA_LEBaComunicaciones/servlet/MostrarDocLicitadorServlet?                                                                                                    |                                   |  |
|                                                                                                    |                                                                                                    |                                   |  |
| Si en la o                                                                                                    | comunicación se le solicitara que presente alguna documentación y el procedimiento se licitara electrónicamente a través d                                                                                                    | e la                              |  |
|                                                                                                    |                                                                                                    |                                   |  |
| Platafor                                                                                                    | na de Contratación del Sector Público (https://contrataciondelestado.es), para llevar a cabo ese trámite, es imprescindible c                                                                                                    | ue esté                           |  |
| Plataforr<br>registrad                                                                                                    | na de Contratación del Sector Público ( <u>https://contrataciondelestado.es</u> ), para llevar a cabo ese trámite, es imprescindible c<br>lo en la Plataforma. Una vez haya entrado con su identificación de usuario y su contraseña, desde la pestaña de "Mis                                                                                                    | lue esté                          |  |
| Plataforr<br>registrad<br>Comunic                                                                                                    | na de Contratación del Sector Público ( <u>https://contrataciondelestado.es</u> ), para llevar a cabo ese trámite, es imprescindible q<br>lo en la Plataforma. Una vez haya entrado con su identificación de usuario y su contraseña, desde la pestaña de "Mis<br>caciones" deberá acceder al contenido de la comunicación haciendo uso de un CERTIFICADO ELECTRÓNICO RECON                                                                                                    | ue esté<br>DCIDO por              |  |
| Plataforr<br>registrad<br>Comunic<br>la Admir                                                                                                    | na de Contratación del Sector Público ( <u>https://contrataciondelestado.es</u> ), para llevar a cabo ese trámite, es imprescindible q<br>lo en la Plataforma. Una vez haya entrado con su identificación de usuario y su contraseña, desde la pestaña de "Mis<br>caciones" deberá acceder al contenido de la comunicación haciendo uso de un CERTIFICADO ELECTRÓNICO RECONO<br>nistración General del Estado. En ese momento se le habilitará un enlace "Respuesta", que deberá pulsar para descargar la                                                                                                    | lue esté<br>DCIDO por             |  |
| Plataforr<br>registrad<br>Comunio<br>la Admin<br>herramie                                                                                                    | na de Contratación del Sector Público ( <u>https://contrataciondelestado.es</u> ), para llevar a cabo ese trámite, es imprescindible (<br>o en la Plataforma. Una vez haya entrado con su identificación de usuario y su contraseña, desde la pestaña de "Mís<br>caciones" deberá acceder al contenido de la comunicación haciendo uso de un CERTIFICADO ELECTRÓNICO RECONO<br>nistración General del Estado. En ese momento se le habilitará un enlace "Respuesta", que deberá pulsar para descargar la<br>nta que le permitirá preparar y presentar la documentación solicitada.                                                                                                    | lue esté<br>DCIDO por             |  |
| Plataforr<br>registrad<br>Comunic<br>la Admin<br>herramie<br>Si usted                                                                                                    | na de Contratación del Sector Público ( <u>https://contrataciondelestado.es</u> ), para llevar a cabo ese trámite, es imprescindible o<br>i en la Plataforma. Una vez haya entrado con su identificación de usuario y su contraseña, desde la pestaña de "Mis<br>caciones" deberá acceder al contenido de la comunicación haciendo uso de un CERTIFICADO ELECTRÓNICO RECONO<br>nistración General del Estado. En ese momento se le habilitará un enlace "Respuesta", que deberá pulsar para descargar la<br>nta que le permitirá preparar y presentar la documentación solicitada.<br>no es un usuario de la Plataforma de Contratación del Sector Público puede registrarse accediendo a la dirección web                                                                                                    | <sub>l</sub> ue esté<br>DCIDO por |  |
| Plataforr<br>registrad<br>Comunic<br>la Admin<br>herramie<br>Si usted<br>https://co                                                                                           | na de Contratación del Sector Público ( <u>https://contrataciondelestado.es</u> ), para llevar a cabo ese trámite, es imprescindible o<br>o en la Plataforma. Una vez haya entrado con su identificación de usuario y su contraseña, desde la pestaña de "Mis<br>caciones" deberá acceder al contenido de la comunicación haciendo uso de un CERTIFICADO ELECTRÓNICO RECONO<br>nistración General del Estado. En ese momento se le habilitará un enlace "Respuesta", que deberá pulsar para descargar la<br>enta que le permitirá preparar y presentar la documentación solicitada.<br>no es un usuario de la Plataforma de Contratación del Sector Público puede registrarse accediendo a la dirección de<br>ontrataciondelestado.es, en la sección de "Empresas". Al registrarse, asegúrese de que el campo "E-mail a efectos de                                                                                                    | <sub>l</sub> ue esté<br>DCIDO por |  |
| Plataforr<br>registrad<br>Comunic<br>la Admin<br>herramie<br>Si usted<br><u>https://co</u><br>comunic                                                                         | na de Contratación del Sector Público ( <u>https://contrataciondelestado.es</u> ), para llevar a cabo ese trámite, es imprescindible o<br>o en la Plataforma. Una vez haya entrado con su identificación de usuario y su contraseña, desde la pestaña de "Mis<br>caciones" deberá acceder al contenido de la comunicación haciendo uso de un CERTIFICADO ELECTRÓNICO RECONO<br>nistración General del Estado. En ese momento se le habilitará un enlace "Respuesta", que deberá pulsar para descargar la<br>enta que le permitirá preparar y presentar la documentación solicitada.<br>no es un usuario de la Plataforma de Contratación del Sector Público puede registrarse accediendo a la dirección web<br>ontrataciondelestado.es, en la sección de "Empresas". Al registrarse, asegúrese de que el campo "E-mail a efectos de<br>aciones", coincide con la dirección de correo electrónico donde ha recibido este mensaje.                                                                                                    | que esté<br>DCIDO por             |  |
| Plataforr<br>registrad<br>Comunic<br>la Admin<br>herramie<br>Si usted<br>https://co<br>comunic<br>Puede of                                                                    | na de Contratación del Sector Público ( <u>https://contrataciondelestado.es</u> ), para llevar a cabo ese trámite, es imprescindible o<br>lo en la Plataforma. Una vez haya entrado con su identificación de usuario y su contraseña, desde la pestaña de "Mis<br>caciones" deberá acceder al contenido de la comunicación haciendo uso de un CERTIFICADO ELECTRÓNICO RECONO<br>nistración General del Estado. En ese momento se le habilitará un enlace "Respuesta", que deberá pulsar para descargar la<br>enta que le permitirá preparar y presentar la documentación solicitada.<br>no es un usuario de la Plataforma de Contratación del Sector Público puede registrarse accediendo a la dirección web<br>ontrataciondelestado.es, en la sección de "Empresas". Al registrarse, asegúrese de que el campo "E-mail a efectos de<br>aciones", coincide con la dirección de correo electrónico donde ha recibido este mensaje.                                                                                                    | ue esté<br>DCIDO por<br>1         |  |
| Plataforn<br>registrad<br>Comunic<br>la Admin<br>herramie<br>Si usted<br><u>https://cc</u><br>comunic<br>Puede ol<br>"Informa                                                 | na de Contratación del Sector Público ( <u>https://contrataciondelestado.es</u> ), para llevar a cabo ese trámite, es imprescindible o<br>lo en la Plataforma. Una vez haya entrado con su identificación de usuario y su contraseña, desde la pestaña de "Mis<br>caciones" deberá acceder al contenido de la comunicación haciendo uso de un CERTIFICADO ELECTRÓNICO RECONO<br>nistración General del Estado. En ese momento se le habilitará un enlace "Respuesta", que deberá pulsar para descargar la<br>enta que le permitirá preparar y presentar la documentación solicitada.<br>no es un usuario de la Plataforma de Contratación del Sector Público puede registrarse accediendo a la dirección de "Empresas". Al registrarse, asegúrese de que el campo "E-mail a efectos de<br>aciones", coincide con la dirección de correo electrónico donde ha recibido este mensaje.<br>otener más información en la Plataforma de Contratación del Sector Público, en el apartado "Guías de Ayuda" de la sección<br>ción".                                                      | ue esté<br>DCIDO por              |  |
| Plataforr<br>registrad<br>Comunic<br>la Admin<br>herramie<br>Si usted<br><u>https://cc</u><br>comunic<br>Puede of<br>"Information Agradec                                     | na de Contratación del Sector Público ( <u>https://contrataciondelestado.es</u> ), para llevar a cabo ese trámite, es imprescindibeç<br>lo en la Plataforma. Una vez haya entrado con su identificación de usuario y su contraseña, desde la pestaña de "Mis<br>caciones" deberá acceder al contenido de la comunicación haciendo uso de un CERTIFICADO ELECTRÓNICO RECONO<br>nistración General del Estado. En ese momento se le habilitará un enlace "Respuesta", que deberá pulsar para descargar la<br>nita que le permitirá preparar y presentar la documentación solicitada.<br>no es un usuario de la Plataforma de Contratación del Sector Público puede registrarse accediendo a la dirección web<br><u>ontrataciondelestado.es</u> , en la sección de "Empresas". Al registrarse, asegúrese de que el campo "E-mail a efectos de<br>aciones", coincide con la dirección de correo electrónico donde ha recibido este mensaje.<br>otener más información en la Plataforma de Contratación del Sector Público, en el apartado "Guías de Ayuda" de la sección<br>ción".  | ue esté<br>OCIDO por<br>1         |  |
| Plataforn<br>registrad<br>Comunic<br>la Admin<br>herramie<br>Si usted<br>https://cc<br>comunic<br>Puede ol<br>"Informa<br>Agradec<br>Plataforn                                | na de Contratación del Sector Público ( <u>https://contrataciondelestado.es</u> ), para llevar a cabo ese trámite, es imprescindibec<br>o en la Plataforma. Una vez haya entrado con su identificación de usuario y su contraseña, desde la pestaña de "Mis<br>caciones" deberá acceder al contenido de la comunicación haciendo uso de un CERTIFICADO ELECTRÓNICO RECONO<br>nistración General del Estado. En ese momento se le habilitará un enlace "Respuesta", que deberá pulsar para descargar la<br>nta que le permitirá preparar y presentar la documentación solicitada.<br>no es un usuario de la Plataforma de Contratación del Sector Público puede registrarse accediendo a la dirección web<br><u>ontrataciondelestado es</u> , en la sección de "Empresas". Al registrarse, asegúrese de que el campo "E-mail a efectos de<br>aciones", coincide con la dirección de correo electrónico donde ha recibido este mensaje.<br>otener más información en la Plataforma de Contratación del Sector Público, en el apartado "Guías de Ayuda" de la sección<br>ción".    | ue esté<br>DCIDO por              |  |
| Plataforn<br>registrad<br>Comunic<br>la Admin<br>herramie<br>Si usted<br>https://cc<br>comunic<br>Puede ol<br>"Informa<br>Agradec<br>Plataforn<br>No conte                    | na de Contratación del Sector Público ( <u>https://contrataciondelestado.es</u> ), para llevar a cabo ese trámite, es imprescindibec<br>o en la Plataforma. Una vez haya entrado con su identificación de usuario y su contraseña, desde la pestaña de "Mis<br>caciones" deberá acceder al contenido de la comunicación haciendo uso de un CERTIFICADO ELECTRÓNICO RECONO<br>histración General del Estado. En ese momento se le habilitará un enlace "Respuesta", que deberá pulsar para descargar la<br>nita que le pemitirá preparar y presentar la documentación solicitada.<br>no es un usuario de la Plataforma de Contratación del Sector Público puede registrarse accediendo a la dirección web<br>ontrataciondelestado.es, en la sección de "Empresas". Al registrarse, asegúrese de que el campo "E-mail a efectos de<br>aciones", coincide con la dirección de correo electrónico donde ha recibido este mensaje.<br>otener más información en la Plataforma de Contratación del Sector Público, en el apartado "Guías de Ayuda" de la sección<br>ción".            | ue esté<br>DCIDO por              |  |
| Plataforn<br>registrad<br>Comunic<br>la Admin<br>herramie<br>Si usted<br><u>https://cc</u><br>comunic<br>Puede ol<br>"Informa<br>Agradec<br>Plataforn<br>No conte<br>Si desea | na de Contratación del Sector Público ( <u>https://contrataciondelestado.es</u> ), para llevar a cabo ese trámite, es imprescindible o<br>o en la Plataforma. Una vez haya entrado con su identificación de usuario y su contraseña, desde la pestaña de "Mis<br>caciones" deberá acceder al contenido de la comunicación haciendo uso de un CERTIFICADO ELECTRÓNICO RECONO<br>nistración General del Estado. En ese momento se le habilitará un enlace "Respuesta", que deberá pulsar para descargar la<br>nita que le permitirá preparar y presentar la documentación solicitada.<br>no es un usuario de la Plataforma de Contratación del Sector Público puede registrarse accediendo a la dirección web<br><u>ontrataciondelestado.es</u> , en la sección de "Empresas". Al registrarse, asegúrese de que el campo "E-mail a efectos de<br>aciones", coincide con la dirección de correo electrónico donde ha recibido este mensaje.<br>otener más información en la Plataforma de Contratación del Sector Público, en el apartado "Guías de Ayuda" de la sección<br>ción". | jue esté<br>DCIDO por<br>1        |  |

(Figura 32: Correo con acceso al contenido de la comunicación).

 b. Si no accede al contenido de la comunicación directamente desde el propio correo, puede hacerlo desde Mis Comunicaciones, localizando la invitación (figura 33) y pulsando el enlace <u>Acceso</u>.

| GOBIERNI<br>DE ESPAN      | MINISTERIO<br>DE HACEDA<br>YADMINISTRACIONES BIBLICAS                                                                                                    |                                                                             |                    |               | Bienven                                            | idos   Ongi Etorri   Benvi<br>José Pérez | inguts   Benvidos   Welcome  <br>(Usuario Operador Eco |
|---------------------------|----------------------------------------------------------------------------------------------------|-----------------------------------------------------------------------------|--------------------|---------------|----------------------------------------------------|------------------------------------------|--------------------------------------------------------|
|                           |                                                                                                    | 0011110.00                                                                  | DEL SECTOR PÚBLICO |               | Editar perfil                                      | Guías de Ayuda                           | Finalizar sesión                                       |
| Inicio Lic<br>Buscador    | itaciones Perfil Contrata                                                                                                    | nte Mis Licitaciones Mis                                                    | Comunicaciones     | Suscripciones | Verificar CSV                                      | Información                              | Contacto                                               |
| Búsqueda                  | Detalle                                                                                                    |                                                                             |                    |               |                                                    |                                          |                                                        |
| Comuni                    | caciones Recibidas                                                                                                    |                                                                             |                    |               |                                                    |                                          |                                                        |
| Tipo Comun<br>Nº expedien | icación Todos<br>Ite                                                                                                    | T                                                                           | F.envio comur      | icación desde | Accedidas 🗐 No a                                   | 📕 hasta<br>Iccedidas 🗐 Todas             |                                                        |
| Bu<br>Expediente          | uscar Limp                                                                                                    | Órgano Contratación                                                         | Fecha comunicación | Comunicación  | Tipo de Comunicación                               | Fecha Acceso                             | Respuesta                                              |
| <u>j23022016-1</u>        | Contrato de reforma de oficina                                                                                                    | Subdirección General de Coordinación<br>de la Contratación Electrónica      | 24/02/2016 16:14   |               | Comunicación de<br>Invitación a Licitar            | 2016-02-24<br>18:55:01.0                 | Responder                                              |
| <u>m15_02_2015-1</u>      | la prestación de los servicios<br>de carácter informático para el<br>diseño, construcción, pruebas<br>implantación y despliegue de<br>unevas funcionalidades de<br>Licitación Electrónica en los<br>diferentes entornos que la<br>Dirección General del<br>Patrimonio del Estado tiene<br>habilitados para la Plataforma<br>de Centro de Servicio de Constructiona<br>de Constructiona<br>de Constructiona | ,<br>Subdirección General de Coordinación<br>de la Contratación Electrónica | 15/02/2016 12:32   | Acceso        | Comunicación de<br>Invitación para Oferta<br>Final | 2016-02-15<br>12:35:56.0                 | Responder                                              |

(Figura 33: Acceso a la herramienta desde Mis Comunicaciones).

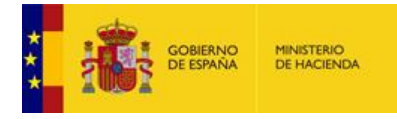

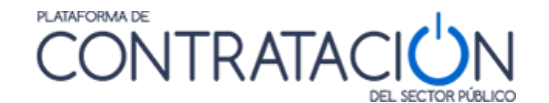

En este caso, para acceder al contenido de la comunicación, se exige la posesión de un certificado electrónico reconocido.

Una vez se accede a <u>Ver documento PDF</u> (figura 34), el sistema presenta la comunicación, en la que podrá conocer los detalles del procedimiento y descargarse los pliegos y cualquiera otra documentación complementaria en los enlaces al efecto.

| Inicio Licitacion<br>Buscador ۹                                                                                                    | es & Perfil Contratante & Mis Licitaciones Mis Comunicaciones       |  |  |  |
|----------------------------------------------------------------------------------------------------|---------------------------------------------------------------------|--|--|--|
| Búsqueda Deta                                                                                                    | e                                                                   |  |  |  |
| Ha accedido a la siguie<br>Comunicaciones Recibid                                                                                          | as                                                                  |  |  |  |
| Órgano Contratación                                                                                                    | Subdirección General de Coordinación de la Contratación Electrónica |  |  |  |
| Expediente                                                                                                    | 22016-1                                                             |  |  |  |
| Notificación                                                                                                    |                                                                     |  |  |  |
| Pulse en los siguientes enlaces en tsualizar los documente Notificación:<br>Ver documento XML Ver documento PDF <u>Ver Sello de Tiempo</u> |                                                                     |  |  |  |
|                                                                                                    | Volver                                                              |  |  |  |

(Figura 34: Descarga del contenido de la comunicación y el sello de tiempo).

 Después de haber accedido a la comunicación, por cualquiera de los dos medios descritos, se activa el enlace <u>Responder</u> de **Mis Comunicaciones**, que habilita la descarga de la Herramienta de Preparación y Presentación de ofertas, de la misma forma que para los procedimientos sin invitación tal y como se muestra en la figura 35.

**NOTA**: El operador económico puede encontrar, en lugar del enlace <u>Responder</u>, el valor **Sin Respuesta**. Ello significa que, o bien se trata de un procedimiento no electrónico (y, por tanto, no se permite la habilitación de la Herramienta), o bien se trata de una comunicación que no precisa respuesta por el licitador.

| EXPEDIENTE  |                                                                                                    |                                                                                                  |                                   |    |
|-------------|----------------------------------------------------------------------------------------------------|--------------------------------------------------------------------------------------------------|-----------------------------------|----|
| j23022016-1 |                                                                                                    |                                                                                                  |                                   |    |
|             | Invitacion a Presentar Oferta                                                                           |                                                                                                  |                                   | ·  |
|             | Ha seleccionado la licitacion: j23022016-1<br>Objeto de contrato: Contrato de reforma de oficina        | INFORM                                                                                           | 1ACIÓN BÁSICA                     |    |
|             | Por favor, seleccione la opción adecuada para trabajar cor                                              | el expediente seleccionado y p<br>ubsanación - importar oferta<br>d de participación/subsanación | uise 'Aceptar'.<br>TIVAS DE TRABA | JO |
|             | Si la configuración así lo indica, en la acción de envío, se proced<br>que realizar ninguna otra acción | erá al cifrado automático del sot                                                                | re y no hay                       |    |

(Figura 35: Portada de la Herramienta correspondiente a una Invitación a presentar Oferta).

## 1.3.3 Problemas al intentar descargar la Herramienta

Cuando la herramienta arranca, se pueden obtener determinadas advertencias o mensajes que pueden confundir al usuario.

A continuación, se muestran un conjunto de ellas:

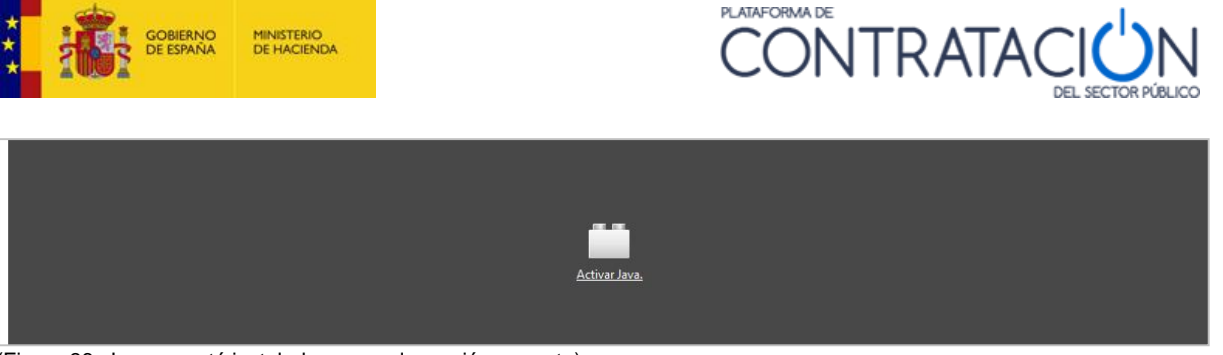

(Figura 36: Java no está instalado o no es la versión correcta).

**SOLUCIÓN**: instalar la versión correcta de Java o activarla, si ya se encontrara instalada. De momento, la 1.8. Si tiene alguna duda o no puede administrar/instalar programas en su equipo, póngase en contacto con el Departamento Informático de su empresa.

| ¿Desea continuar?      La conexión a este sitio web no es de confianza.      Sitio web:    https://pre3-contratadondelestado.es:443 |
|----------------------------------------------------------------------------------------------------|
| Nota: el certificado no es válido y no se puede utilizar para venificar la identidad de este sitio web.<br>Más información          |

(Figura 37: Advertencia de seguridad).

SOLUCIÓN: pulse el botón Continuar.

Si tienen problemas a la hora de descargar la herramienta, pulsando el enlace para su acceso, es posible que se deba a que no tenga asociado el archivo "jnlp" con la consola de java. Para solventar esta incidencia será necesario modificar la asociación desde el panel de control de su equipo, como se indica en el punto 2.2.2.

También, existen determinadas actualizaciones automáticas de Java que, de forma transparente para el usuario, efectúan modificaciones en la configuración de su equipo local que pueden impedir la ejecución de la Herramienta de Preparación de ofertas.

Si cuando pulsa el enlace <u>Preparar oferta/solicitud de participación</u> en **Mis Licitaciones** o el enlace <u>Responder</u> en **Mis Comunicaciones** obtiene los siguientes mensajes:

| Más In   | Más Información                                                                                                    |                             |  |  |  |
|----------|----------------------------------------------------------------------------------------------------|-----------------------------|--|--|--|
| <u>^</u> | La firma digital de esta aplicación se ha generado con un certific<br>autoridad de certificación de confianza, pero no podemos garar<br>haya sido revocado por dicha autoridad. | ado de una<br>Itizar que no |  |  |  |
|          | Ver detalles d                                                                                                    | e certificación             |  |  |  |
| \        | ísitar Java.com para obtener más información                                                                                                    | Cerrar                      |  |  |  |

(Figura 38: Más información).

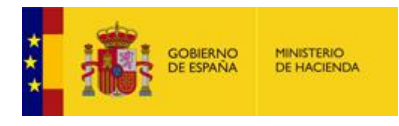

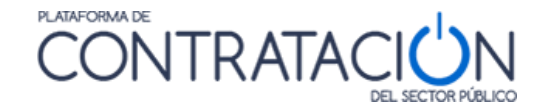

| Error de Aplicació     | ón                                          | ×                |
|------------------------|---------------------------------------------|------------------|
| No se ha p             | odido iniciar la aplicación.                |                  |
| Nombre:<br>Publicador: | Herramienta de Preparacion y Present<br>IBM |                  |
| Ubicación:             | https://contrataciondelestado.es            |                  |
|                        |                                             | Aceptar Detalles |

(Figura 39: Error de aplicación).

Le recomendamos que navegue a la Consola de java y modifique las siguientes opciones de configuración.

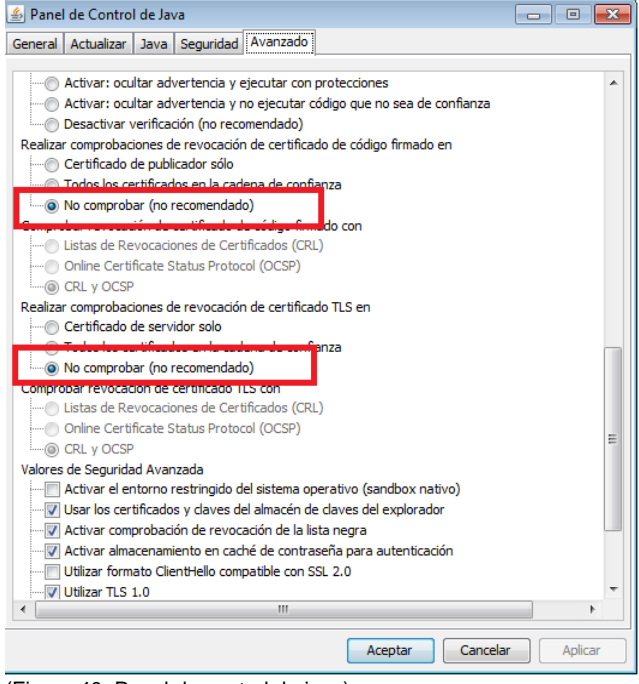

(Figura 40: Panel de control de java).

También compruebe que las opciones de TLS están marcadas.

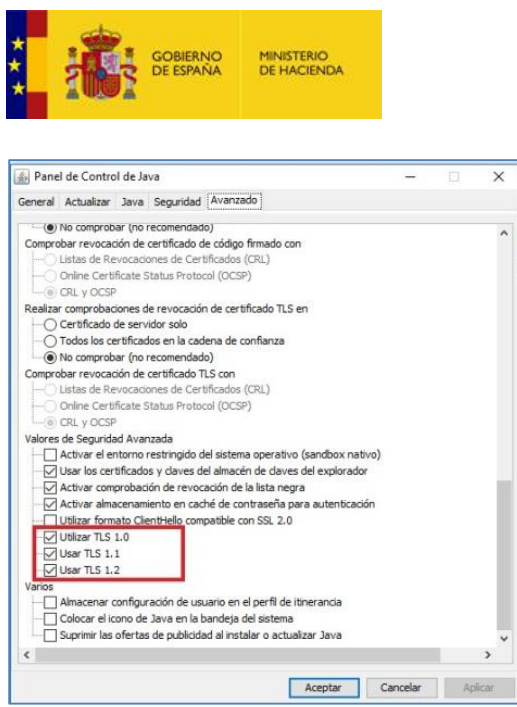

(Figura 41: Advertencia de seguridad).

**NOTA**: si continúa obteniendo el mismo mensaje le recomendamos que revise los requisitos técnicos que se han descrito al inicio o, en su defecto, contacte con <u>licitacionE@hacienda.gob.es</u>

PLATAFORMA DE

CONTRATA

## 1.4 Descripción de la Herramienta

La Herramienta se genera por cada licitación y fase del procedimiento, por tanto, la documentación requerida varía en función del expediente, pero también de la fase (no pedirá aportar la misma información en una subsanación que en la invitación a presentar oferta).

Sin embargo, la organización de la información y las acciones que se pueden realizar se ubican en la misma posición y cumplen la misma funcionalidad. Por lo tanto, una vez que se familiarice con la Herramienta, le servirá para presentar cualquier documentación en el marco de un procedimiento electrónico en la Plataforma de Contratación del Sector Público.

La Herramienta consta de una portada (figura 35) en la que se presenta:

- Información básica de la licitación:
  - o Expediente.
  - o Órgano de Contratación.
  - Tipo de contrato.
  - Procedimiento.
  - Fecha (límite) de presentación.
  - Tipo (invitación a preparar oferta, subsanación, requerimiento de documentación, etc.).
  - Objeto del contrato.
- Alternativas de trabajo:
  - Crear nueva oferta/solicitud de participación/subsanación importar oferta.
  - Continuar la preparación de una oferta/solicitud de participación/subsanación

La primera vez que descarga la Herramienta en el equipo, sólo es posible la creación de una nueva oferta /solicitud de participación/subsanación o importar la oferta/documentación que se haya confeccionado en otro equipo.